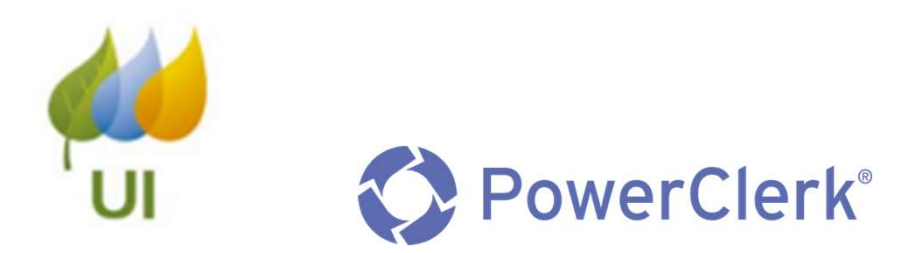

# Applicant Training Guide

November, 2022

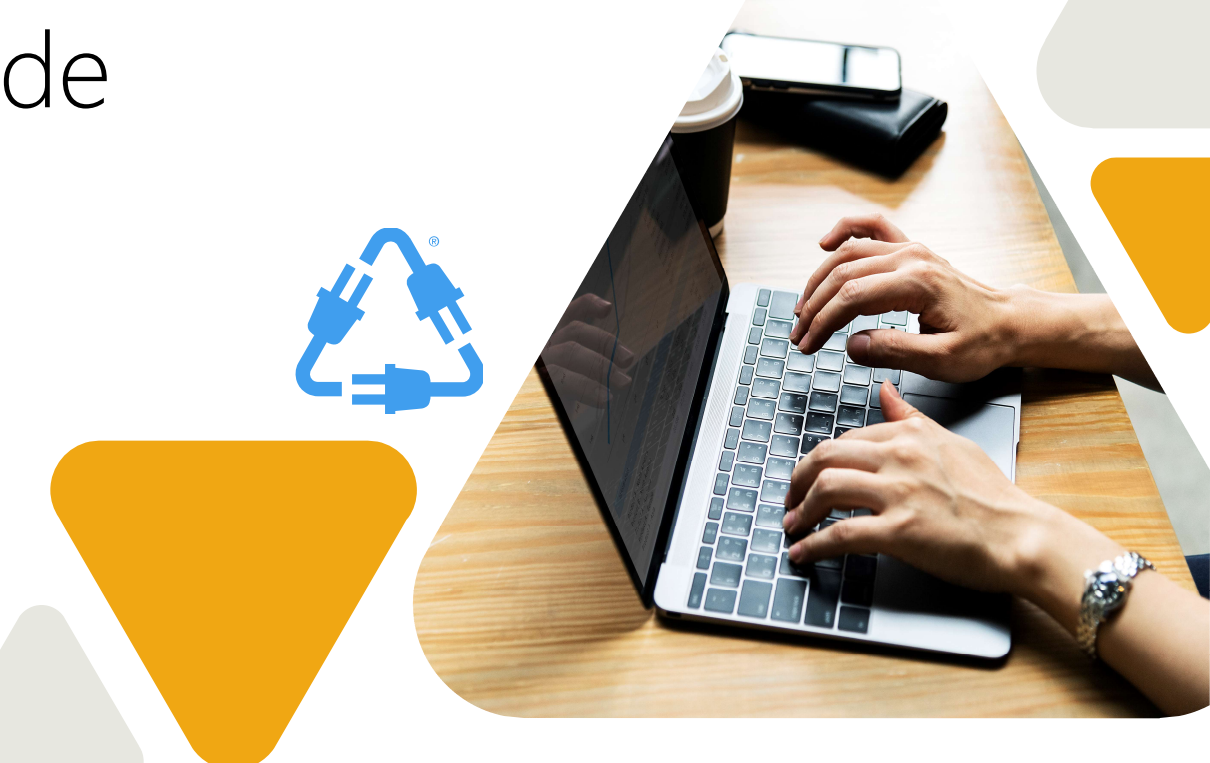

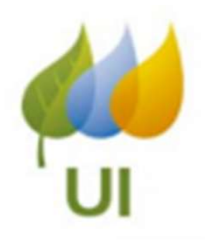

### **PowerClerk Overview**

Account Registration Features and Functions

### **Implementation Plan**

Re-direct from <u>Renewable Energy Solutions</u> - UI (uinet.com

Migrate Existing DG Database

### **Application Process (Live Recording)**

How to submit new UI applications using PowerClerk

### **Available Forms**

VersaForms e-signatures / payments

### **PowerClerk Home / Project Page**

Status Communication

### Support

How to ask a question when using PowerClerk Resources

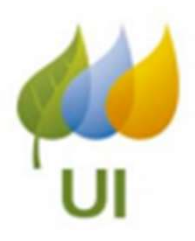

PowerClerk is the online application portal for CT Distributed Energy Interconnection and Residential

Renewable Energy Solutions ("RRES") applications:

- Create and submit new Applications
- Communicate with UI representatives from DG and RRES Team
- Collaborate with colleagues and customers, agents, installers.
- Monitor project/application status and updates

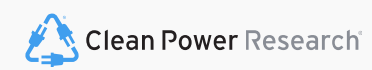

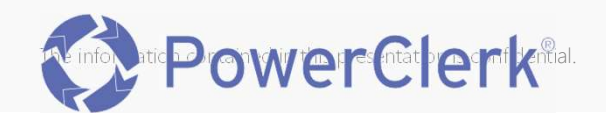

# RESOURCES

### Support Center

- Provides *written* explanations of every single feature in PowerClerk
- o Video Tutorials Learning Management System
- Support via "Ask a Question" unrelated to specific project

| SIGN - ADMIN - SETTINGS - SUPPORT CENTER                                                                                                    | A QUESTION |
|----------------------------------------------------------------------------------------------------|------------|
| eport                                                                                                    |            |
| Ask A Question                                                                                                    |            |
| Is your question related to a specific project?<br>O Yes<br>O No                                                                                     |            |
| Do you have a general question about this program?                                                                                                   |            |
| Visit our support site:<br>https://www.uinet.com/wps/portal/uinet/networksfooter/suppliersandpartners/servicesandresources/interconnection/!ut/p/z1/ | ₩          |
| Email our support address:<br>res.renewableenergysolutions@uinet.com                                                                                 |            |
| Call our support line:<br>800.722.5584                                                                                                    | ×          |
| 4                                                                                                    | •          |

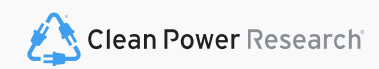

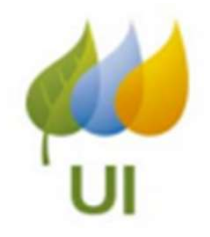

# UI PowerClerk Application Process Overview

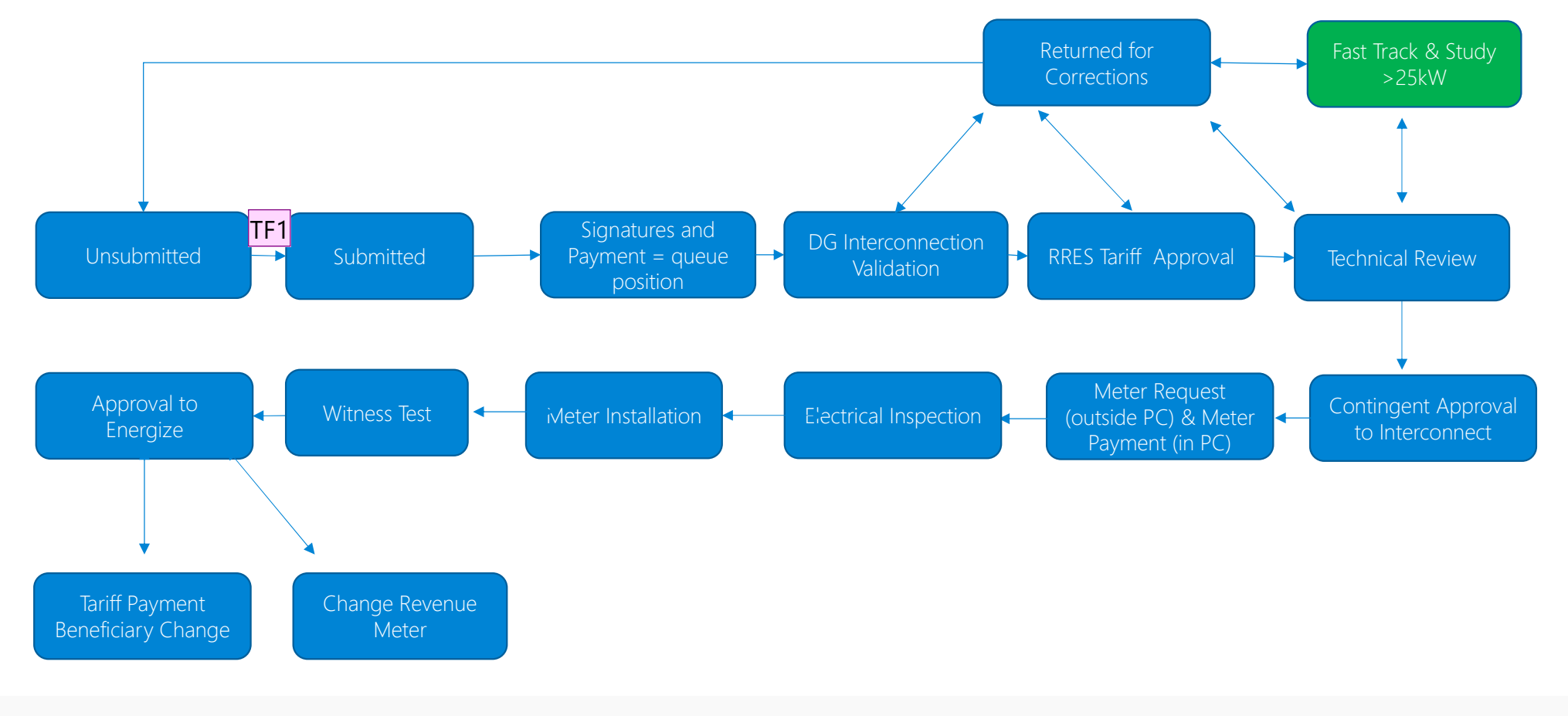

🖄 Clean Power Research

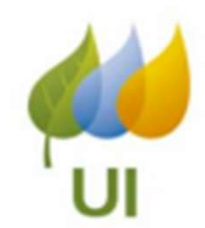

| TF1 | there should be a box between RRES Tariff Approval and Contingent Approval to Interconnect. The box should say Technical Review and follow normal workflow process AND there should be a bidirectional arrow between Technical Review and |
|-----|----------------------------------------------------------------------------------------------------|
|     | Returned for Corrections.                                                                                                    |
|     | TARA LENA FOLZ, 11/7/2022                                                                                                    |

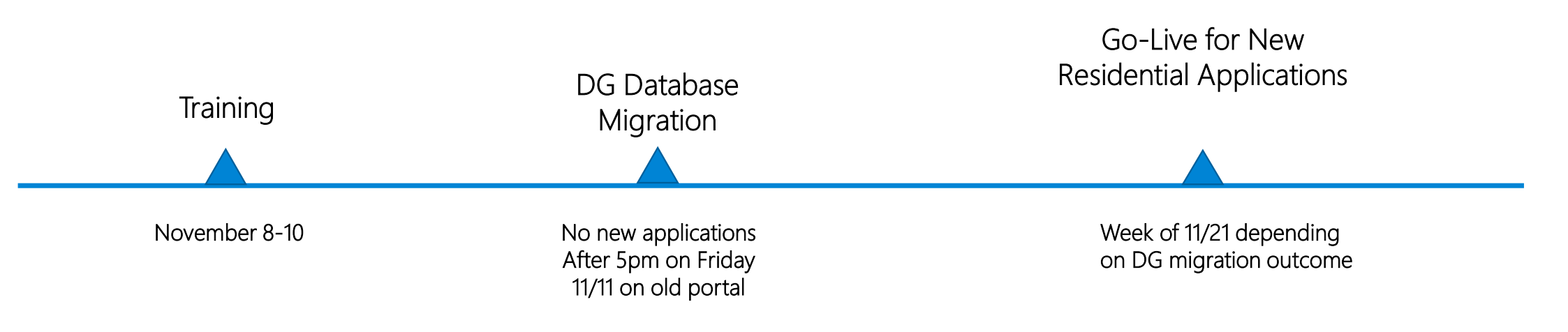

# Implementation Schedule

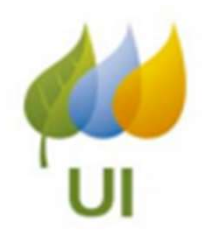

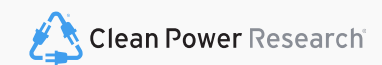

Account Registration How to Create a New PowerClerk Account / Register an Existing Account

Internal Use

# New Account Registration

### Step One

• Click the Register link below the Log In Section

### Step Two

- Complete the User Information form.
- Under "Roles and Programs" select "Applicant" and select Register

### Step Three

- Check your email inbox for an email titled, "PowerClerk Account Creation"
- Open the email and follow the instructions provided.

Note: If you have not received your account creation email within 10 minutes, please look through your junk/spam folders.

|     | Log In            |
|-----|-------------------|
| sei | rname:            |
| ex  | ample@company.com |
| ass | sword:            |
|     |                   |
|     | Log In            |
|     | Forgot Password?  |
|     | 0                 |

# **Roles And Programs**

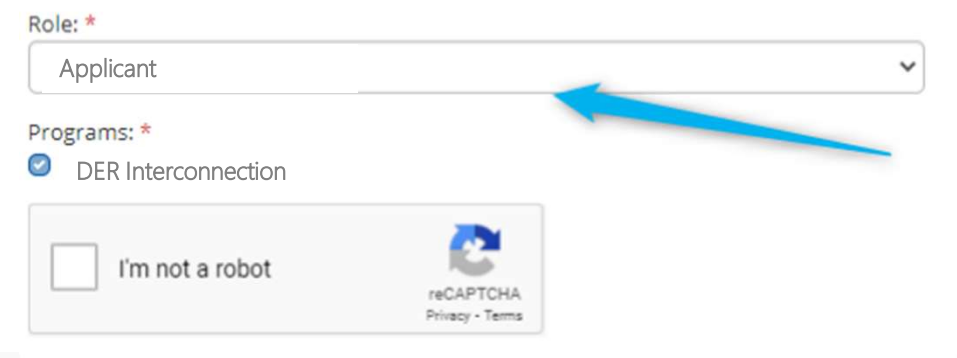

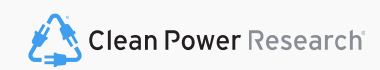

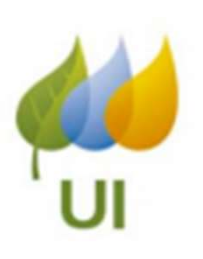

# Already have a PowerClerk Account?

### Step One

• Log Into your PowerClerk account. Any PowerClerk account will do.

### Step Two

• Select the Settings Menu and select "Add Programs".

### Step Three

- Under "Program to Add"
- Select "UI Renewable Energy Solutions & Distributed Generation"

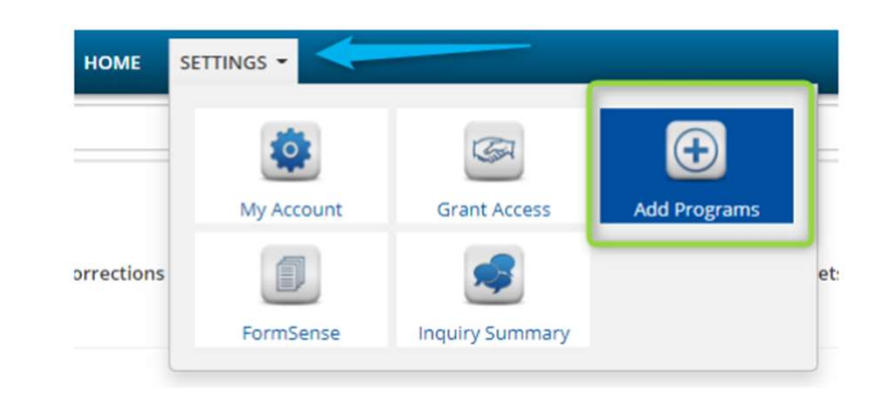

### Program to Add

Once you've added a new program, visit your home page and it will appear in your program list.

Agency:

Please select an agency...

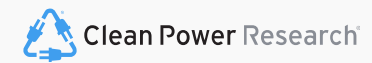

The information contained in this presentation is confidential.

×

# Navigating PowerClerk Programs

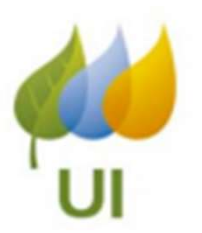

Select Change Program to switch between all programs added to your account.

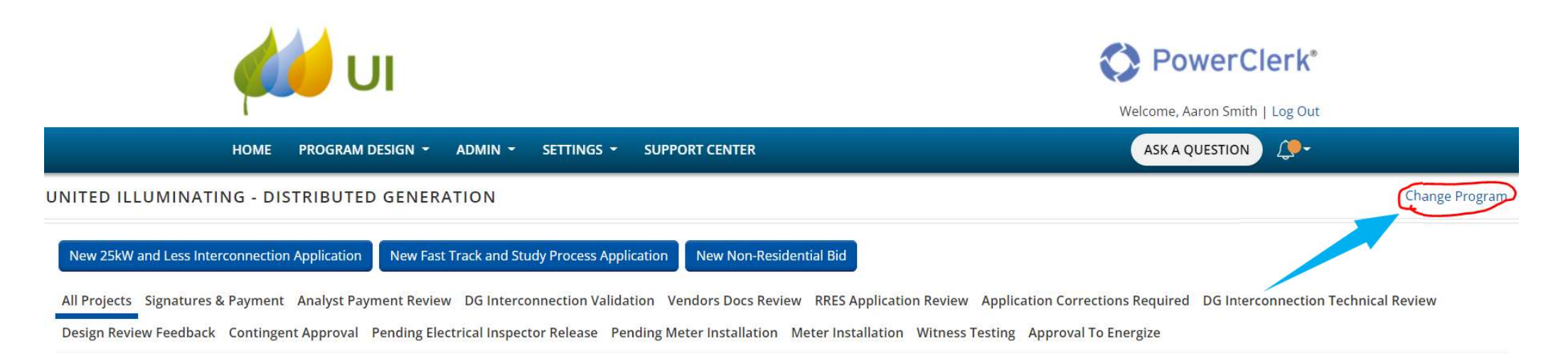

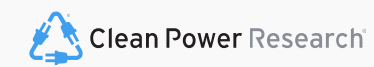

# Form Sense

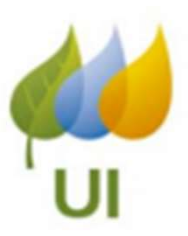

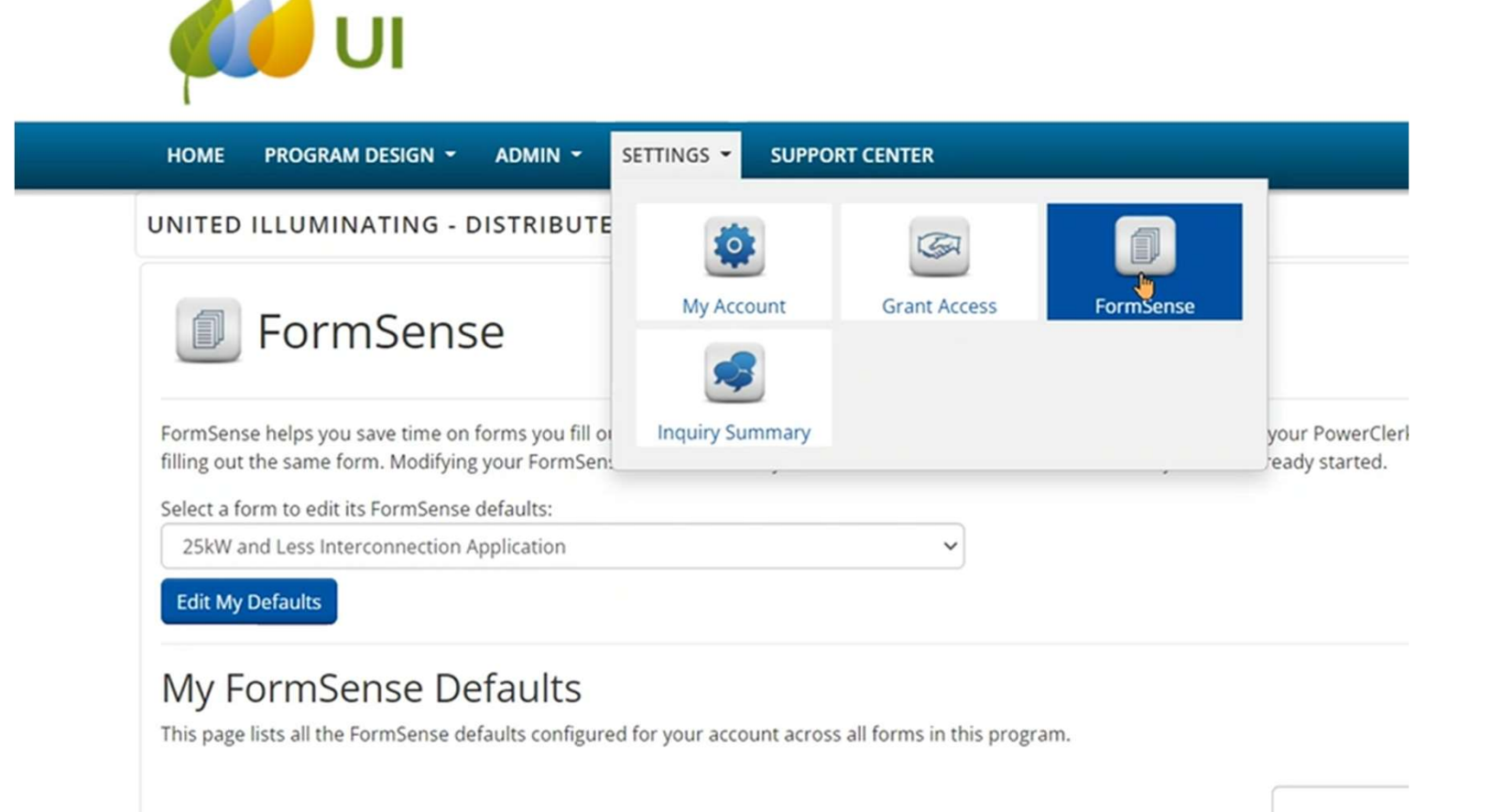

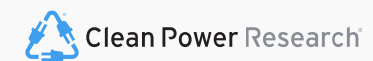

# Shared Access

- 1. FormSense
- 2. Grant Access
- 3. VersaForm

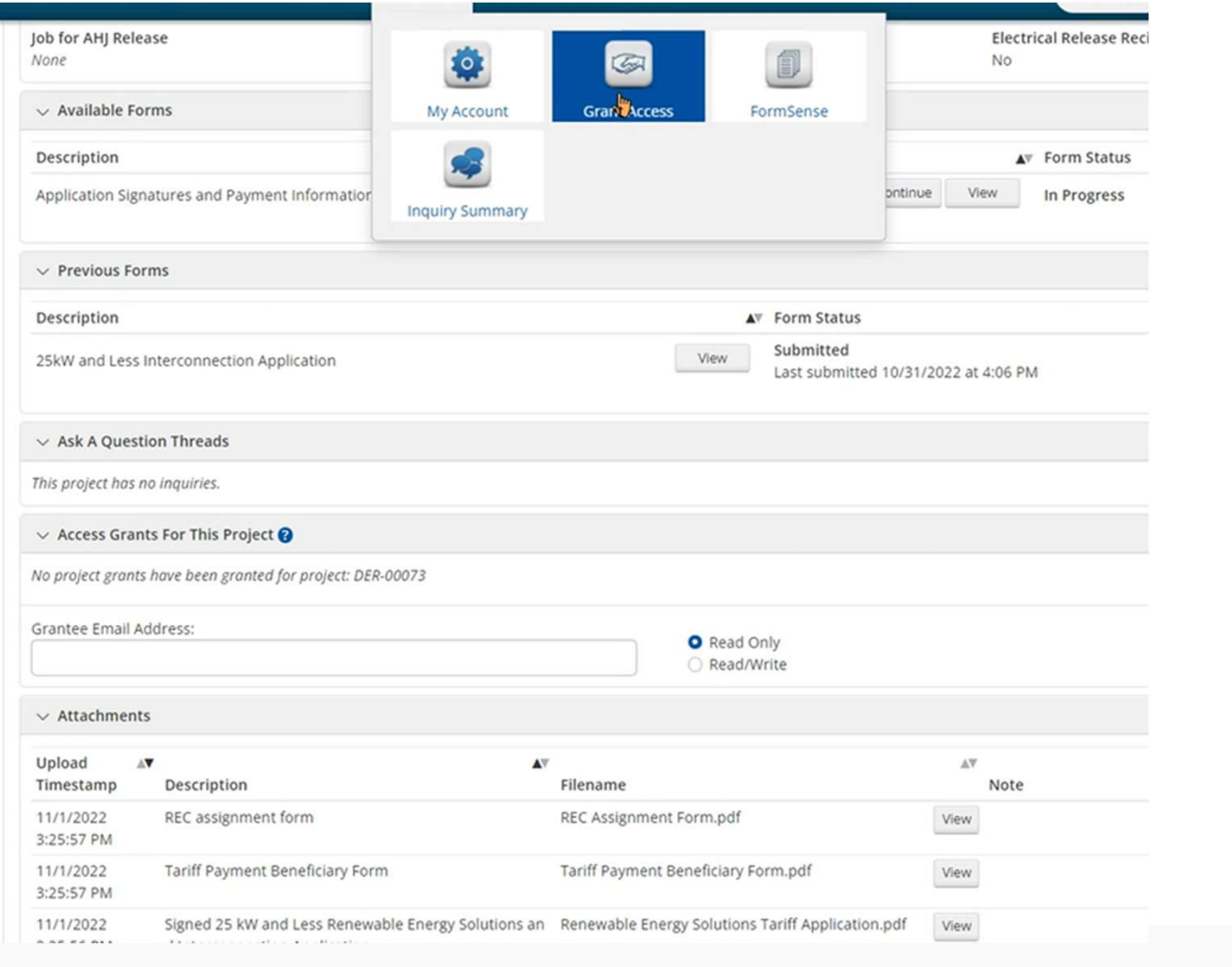

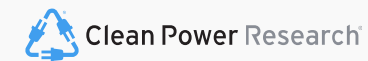

The information contained in this presentation is confidential.

**Application Process** 

Internal Use

# Old Portal URL will re-Direct to PowerClerk

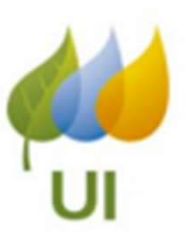

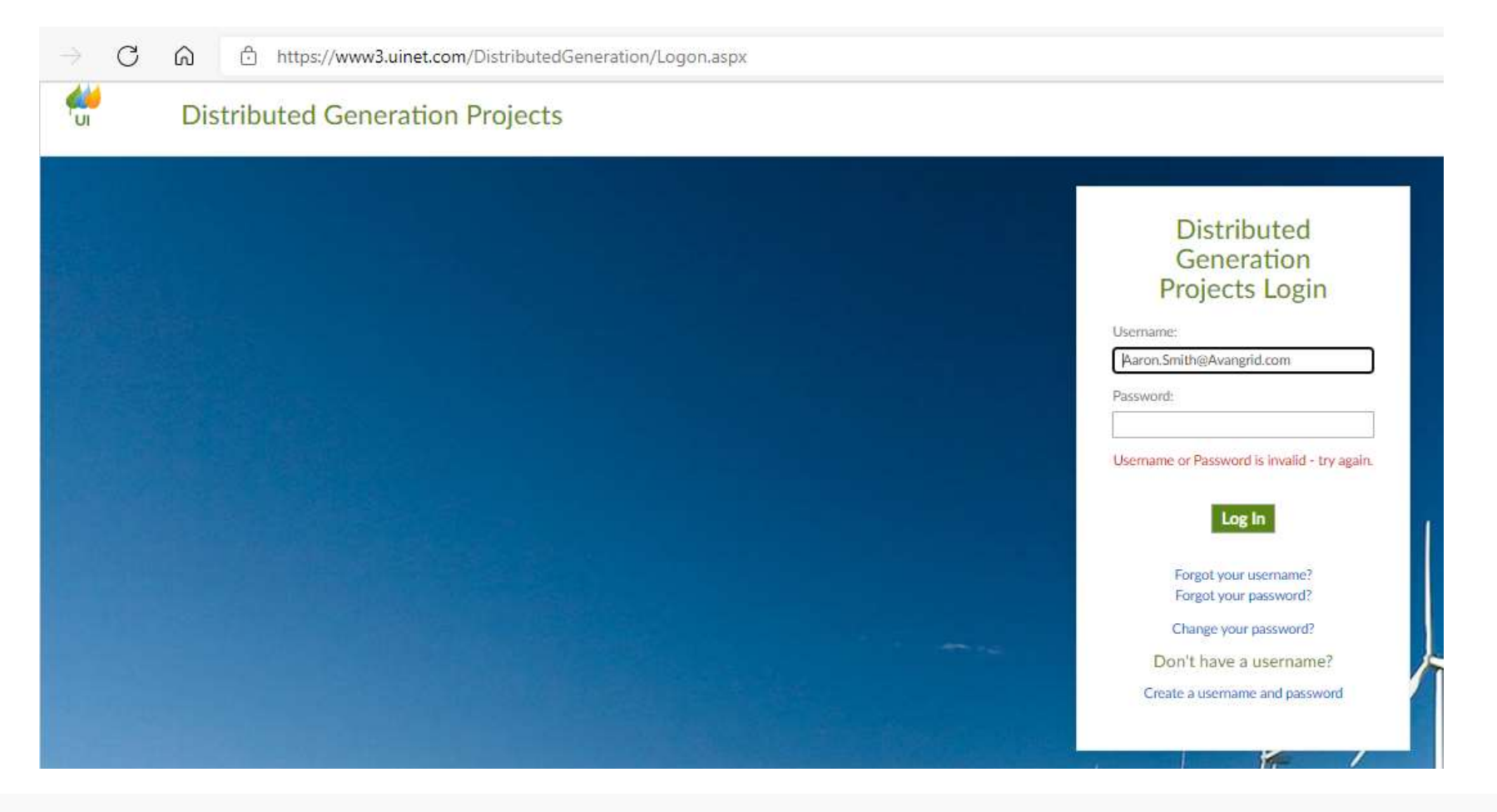

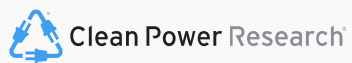

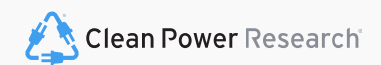

Log In

### PowerClerk

### Renewable Energy Solutions

### The United Illumination Company

Distributed Generation - Interconnection and Tariff Application Submission

Welcome to UI's PowerClerk distributed generation interconnection and tariff application portal.

This site is intended for Solar Project Developers to submit interconnection and/or tariff applications on behalf of UI customers for projects that are <25kW in size.

Project status can be followed in this portal through project interconnection.

|      | Log In            |
|------|-------------------|
| User | name:             |
| exa  | ample@company.com |
| Pass | word:             |
|      | Log In            |
|      | Forgot Password?  |
|      |                   |

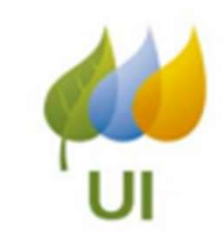

# New Applications

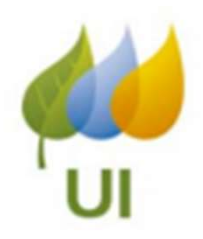

Depending on your project type, select one of the new application options at the top of the PowerClerk screen to begin your new application.

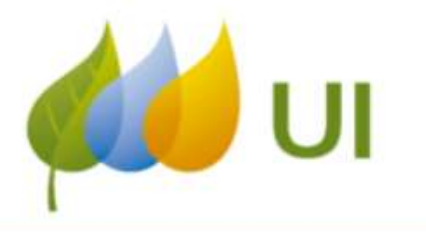

HOME PROGRAM DESIGN 👻 ADMIN 👻 SETTINGS 👻 SUPPORT CENTER

### UNITED ILLUMINATING - DISTRIBUTED GENERATION

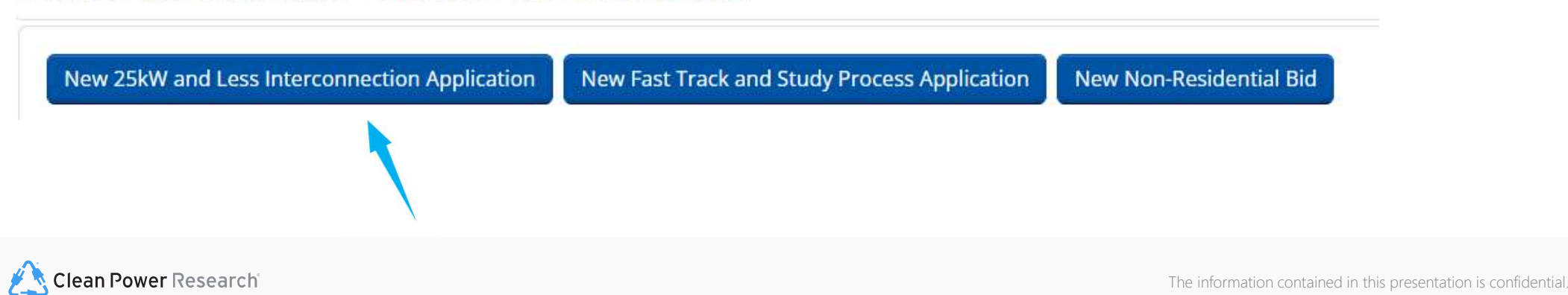

# Application Navigation

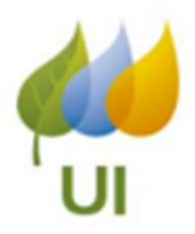

After selecting your application type, the Application Page Numbers will appear at the top of the form.

To quickly move to a specific part of the form, select one of these numbered page boxes.

To navigate from page to page, select the "Back" or "Next" buttons at the bottom of the page.

### 25 kW and Less Renewable Energy Solutions Program

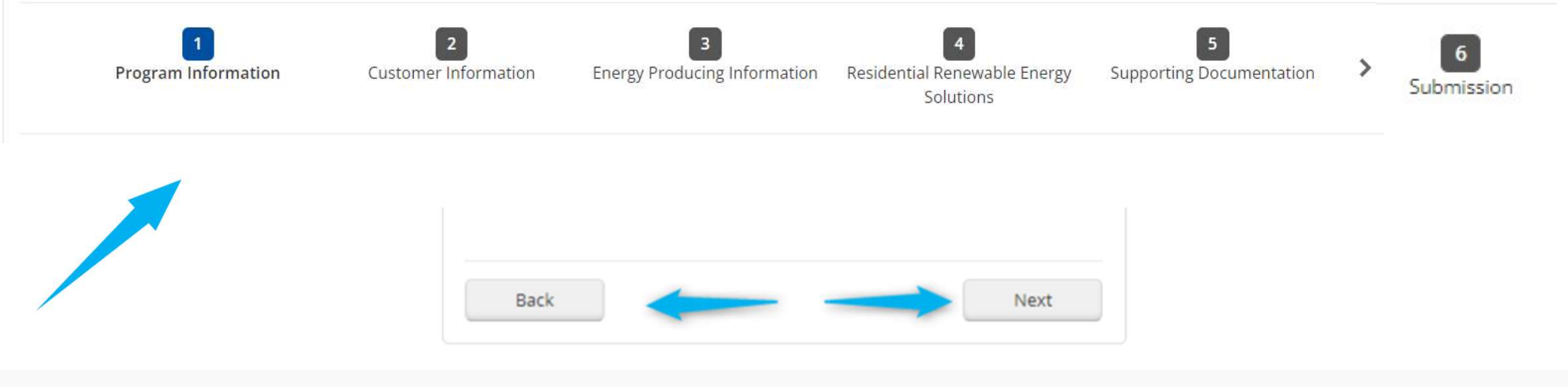

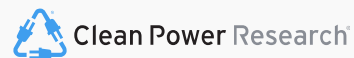

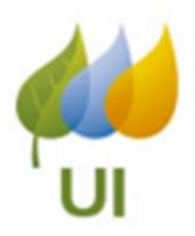

# Differences Between Tariffs

Which Renewable Energy Tariff type is the application for? \* 
Buy-All Tariff
Netting Tariff

- No Alternative Meter available for Buy All
- Tariff Payment Beneficiaries must be designated to equal 100%
- Adding to existing PV generation is only eligible for Buy-All Tariff

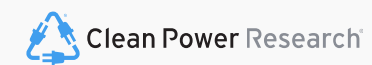

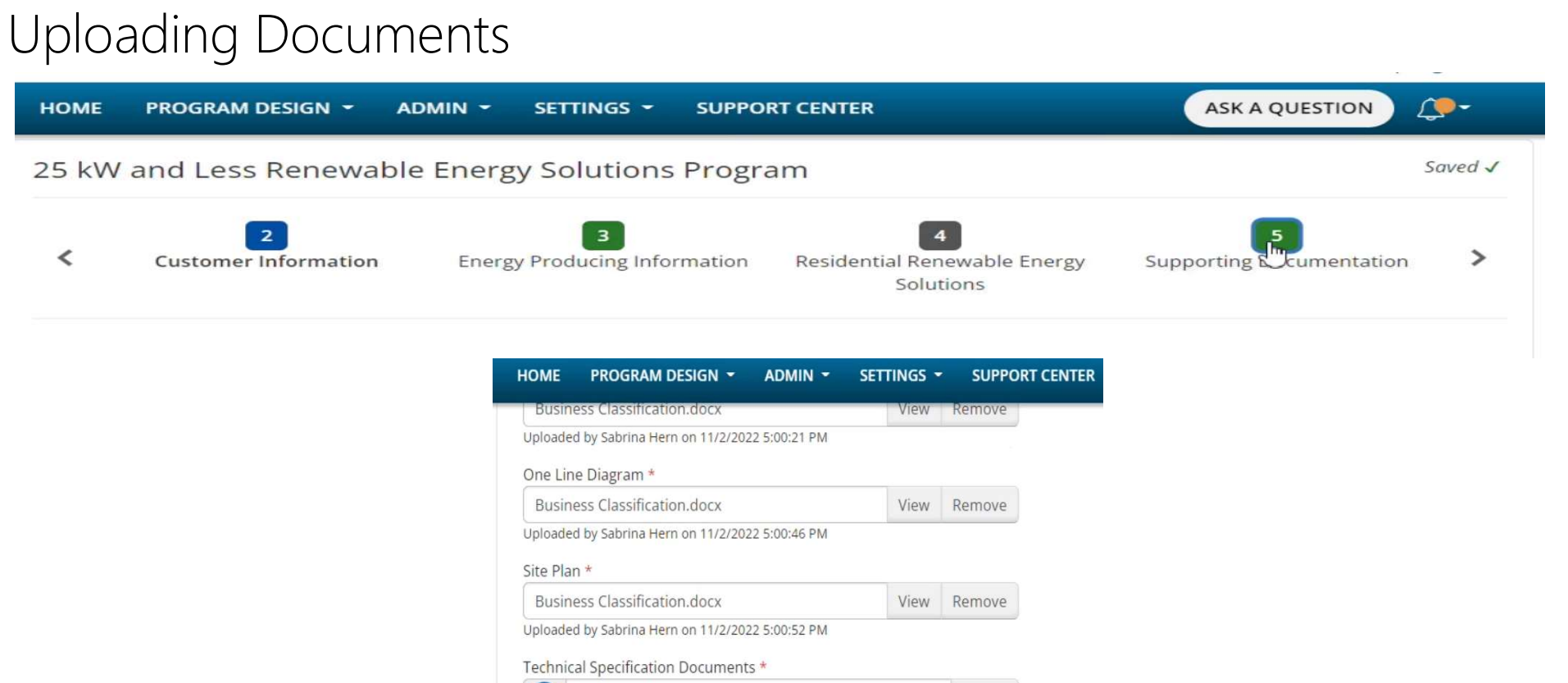

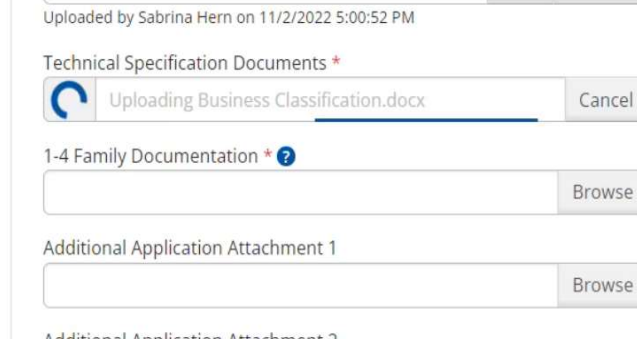

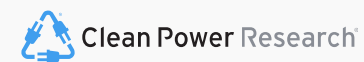

The information contained in this presentation is confidential.

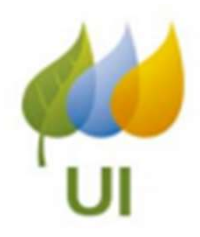

# Alternative Meter Request Form

Production meter must be subsequently installed by June 2023. Alternative Meter Request form and Affidavit required.

Meter socket guidelines can be found in Guidebook for Requirements for Electric Service

Note: Non-bypass sockets must be replaced within 5 years, per PURA). Alternative Meter Request form and Affidavit required.

Due to safety considerations, the following characteristics must be adhered to for a nonbypass sockets to be considered for inclusion on this list:

(1) Ringless cover required

(2) Nema 3R rating required

(3) Horn bypass not permitted

For NETTING projects only, select one production metering configuration. \* 🧿

O Production Meter with Bypass Socket (Standard Configuration)

O Production Meter / Temporary Non-Bypass socket per exception

No Production Meter, temporary allowance (Use Inverter Data)

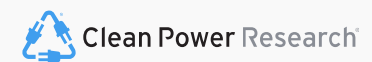

# New Vendor **Creation Form**

AVANGRID

FORM-VE-US-02

### Vendor Creation/Modification Form

AVANGRID vendor ID # Only enter if modifying existing vendor #

### **Contact Person:**

| Name:                   |        |  |
|-------------------------|--------|--|
| E-mail <sup>(1)</sup> : | Phone: |  |

### Payment Remittance Address (ALL fields are required): All digits required XXX-XX-XXXX >

| Name:    |        | Tax ID:  |   |  |
|----------|--------|----------|---|--|
| DBA:     |        | Country: |   |  |
| Address: |        |          |   |  |
| City:    | State: | Zip +4:  | - |  |
| E-mail:  |        | Phone:   |   |  |

### Purchase Order Address (only if different from the Remittance Address):

| Address: |        | Country: |            |
|----------|--------|----------|------------|
| City:    | State: | Zip +4:  | -          |
| E-mail:  | Ni. Di | Phone:   | the sheet. |

### Required documentation for vendor registration or address modification: P

- Copy of W9 (US Vendor) / W8 (Foreign Vendor) form.
- Business Classification form.

**RES Program** Description of goods or services to be provided:

If non-US vendor, please indicate if services will be on US soil:

Yes Do not check either box

e information contained in this presentation is confidential.

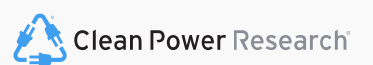

Bank details: Bank detail updates must be processed through Minfo, Once a vendor # has been assigned, an email will be delivered with complete details,

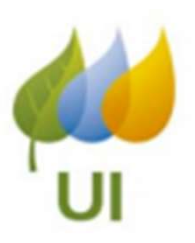

# Options for Uploading Documents

After you click "sign and upload", then click "preview document"

Recommended e-sign process.

Option exists to over-write by using "Upload Signed Document" completed previously outside of PowerClerk.

Auto-population feature will not work so ensure documents match application to avoid delays.

Download the filled-out file:

| Renewable Energy | Solutions Tariff Application * | (Sign and Upload) | Change Si | gnature Type |
|------------------|--------------------------------|-------------------|-----------|--------------|
| Preview Document |                                |                   |           | Browse       |

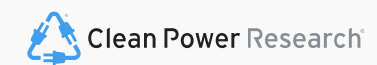

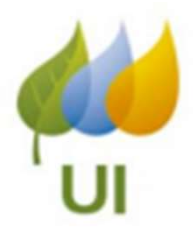

# **Application Submission**

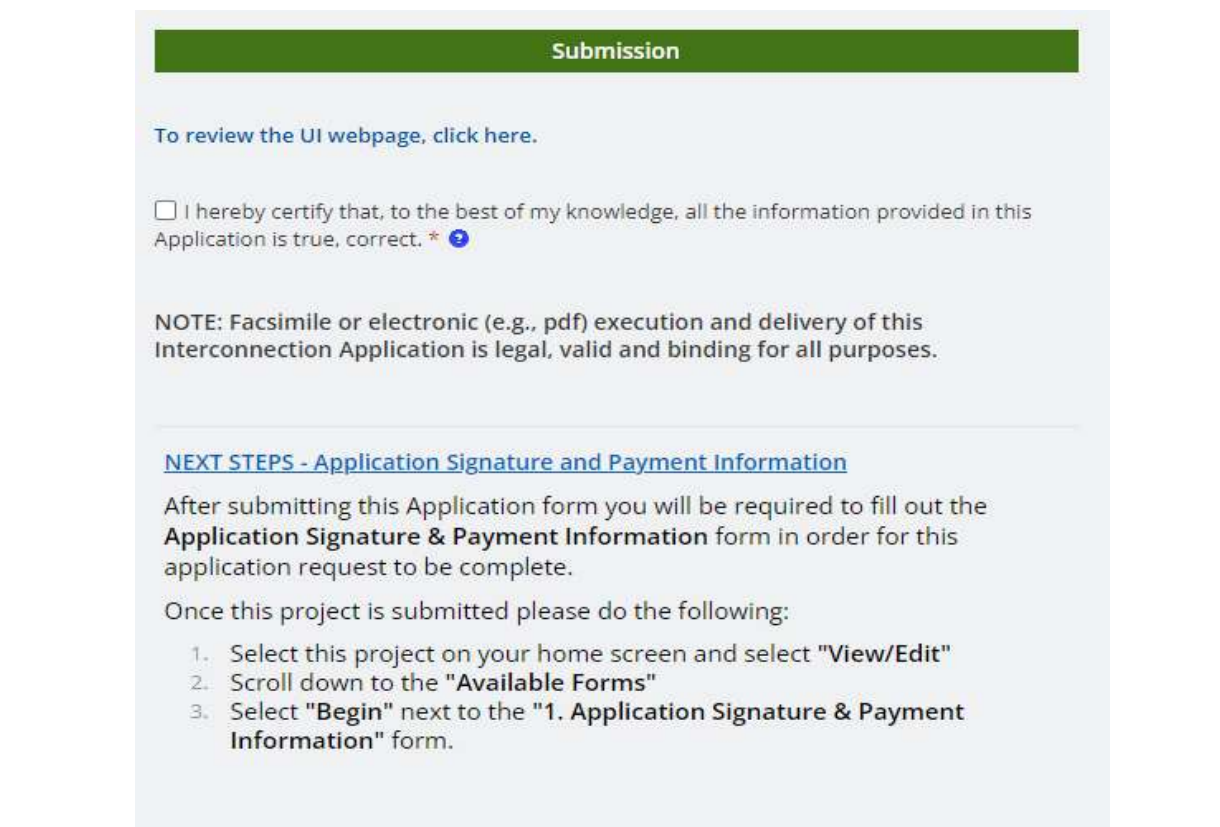

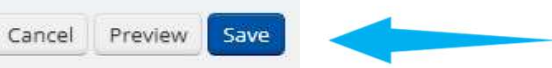

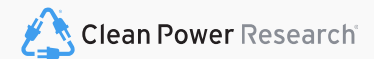

# If your Application has Errors

Once this project is submitted please do the following:

- 1. Select this project on your home screen and select "View/Edit"
- 2. Scroll down to the "Available Forms"
- 3. Select "Begin" next to the "1. Application Signature & Payment Information" form.

# Unable to Submit Form Please fix the errors below and try again. Missing Required Fields: Invalid Form Inputs: Customer of Record Service Address Information : Phone number (770) 111-11111 does not follow expected format (xxx) xxx-xxxx - Page 2 Validation Failures: Additional validation checks cannot run until all errors are resolved. Back Submit Demonstration : Demonstrated formation : Demonstrate and the presentation is presentation is confidented.

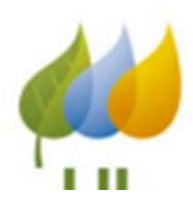

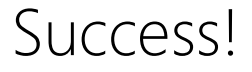

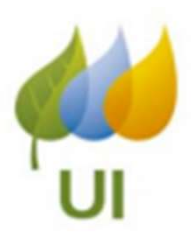

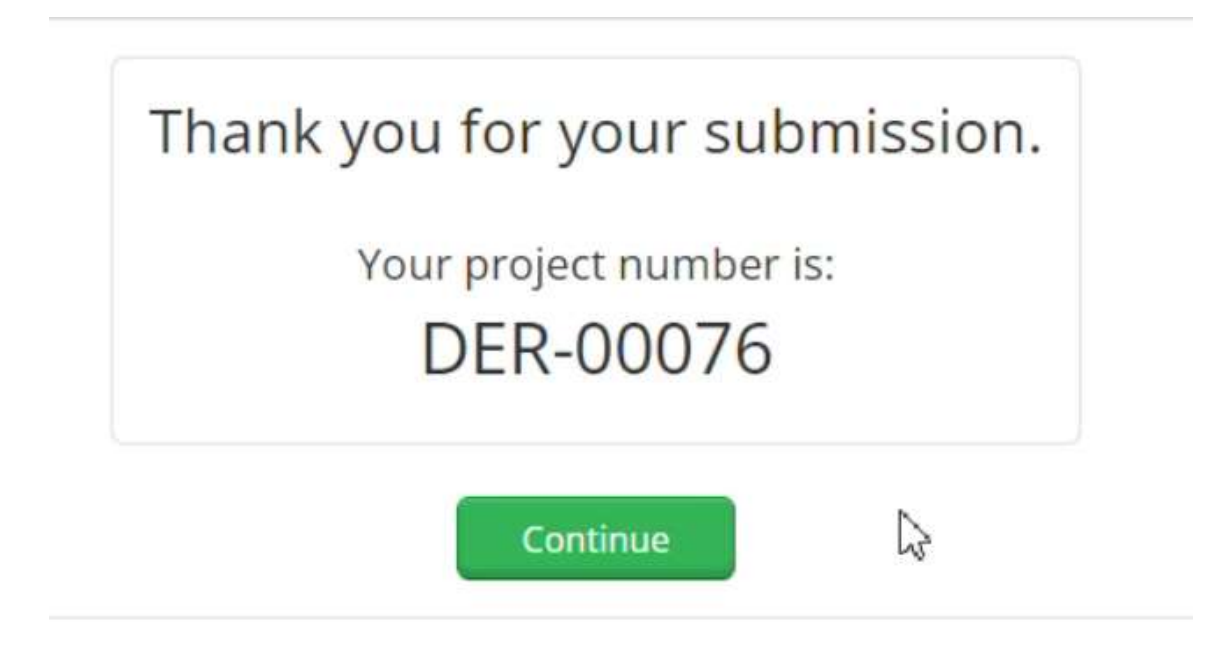

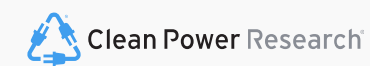

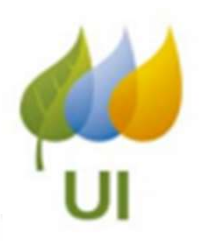

# Available Forms is how progress is made to next status

| /iew/Edit: DER                                                                                             | -00073 Go To Admin                                                                         | c                                          | Go to DER-                                                                                                    |
|----------------------------------------------------------------------------------------------------|--------------------------------------------------------------------------------------------|--------------------------------------------|----------------------------------------------------------------------------------------------------|
| ✓ Current Status                                                                                           |                                                                                            |                                            |                                                                                                    |
| Status marked as Signatures & Pa<br>Created on 10/31/2022 at 10:10 Af<br>Last Updated on 11/1/2022 at 3:39 | yment on 10/31/2022 at 4:06 PM<br>M (1 day ago)<br>9 PM (1 hour ago)                       | Project Owner: Sabrina Hern (Program_      | Designer)                                                                                                    |
| ✓ Project Summary                                                                                          |                                                                                            |                                            |                                                                                                    |
| Customer Name<br>Spooky Skelton                                                                            | ne Address Renewable Energy Tariff Request? To<br>1 13 Friday St Stratrod CT 06614 Yes 0.2 |                                            | Total System Size<br>0.2                                                                                                    |
| Energy Source<br>Solar                                                                                     | Battery Backup?<br>No                                                                      | Prime Mover<br>Photovoltaic                | Account Number<br>100001807885                                                                                                    |
| Corrections Required?<br>No                                                                                | Corrections Description (if applicable)<br>None                                            | United Illuminating Project ID<br>None     | Renewable Energy Solutions Project II                                                                                                    |
| Job for AHJ Release None                                                                                   |                                                                                            |                                            | Electrical Release Recieved?<br>No                                                                                                    |
| ✓ Available Forms                                                                                          |                                                                                            |                                            |                                                                                                    |
| Description                                                                                                |                                                                                            |                                            | ▲▼ Form Status                                                                                                    |
| Application Signatures and Payme                                                                           | ent Information                                                                            | Continue                                   | View In Progress                                                                                                    |
| ✓ Previous Forms                                                                                           |                                                                                            |                                            |                                                                                                    |
| Description                                                                                                |                                                                                            | ▲▼ Form Status                             | a de la companya de la companya de la |
| 25kW and Less Interconnection Application                                                                  |                                                                                            | View Submitted<br>Last submitted 10/31/202 | 2 at 4:06 PM                                                                                                    |

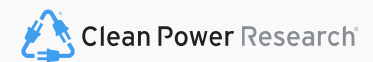

# PowerClerk Notification Emails

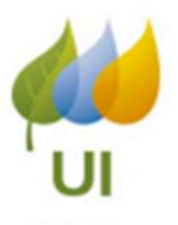

You will receive emails from PowerClerk with action items. Inside these emails will be a **description of the action required** and a **link** to direct you to PowerClerk. Please follow the link to complete the action within the project page of PowerClerk

| ✓ Communications Sent | Communications Sent to csmith@cleanpower.com                                                 |      |
|-----------------------|----------------------------------------------------------------------------------------------|------|
| Date                  | ▲▼ Subject                                                                                   | A.V  |
| 9/17/2022 12:41:00 PM | Signature and Payment Required for Interconnection Application United Illuminating DER-00058 | View |
| 9/16/2022 12:40:38 PM | Signature and Payment Required for Interconnection Application United Illuminating DER-00058 | View |
| 9/15/2022 12:39:40 PM | DER-00058 Application Submittal Confirmation                                                 | View |
| 9/15/2022 12:39:39 PM | Internal: Application Payment Received - Start Evaluation                                    | View |

### ✓ Ask A Question Threads

This project has no inquiries.

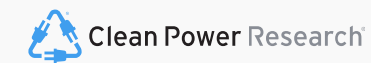

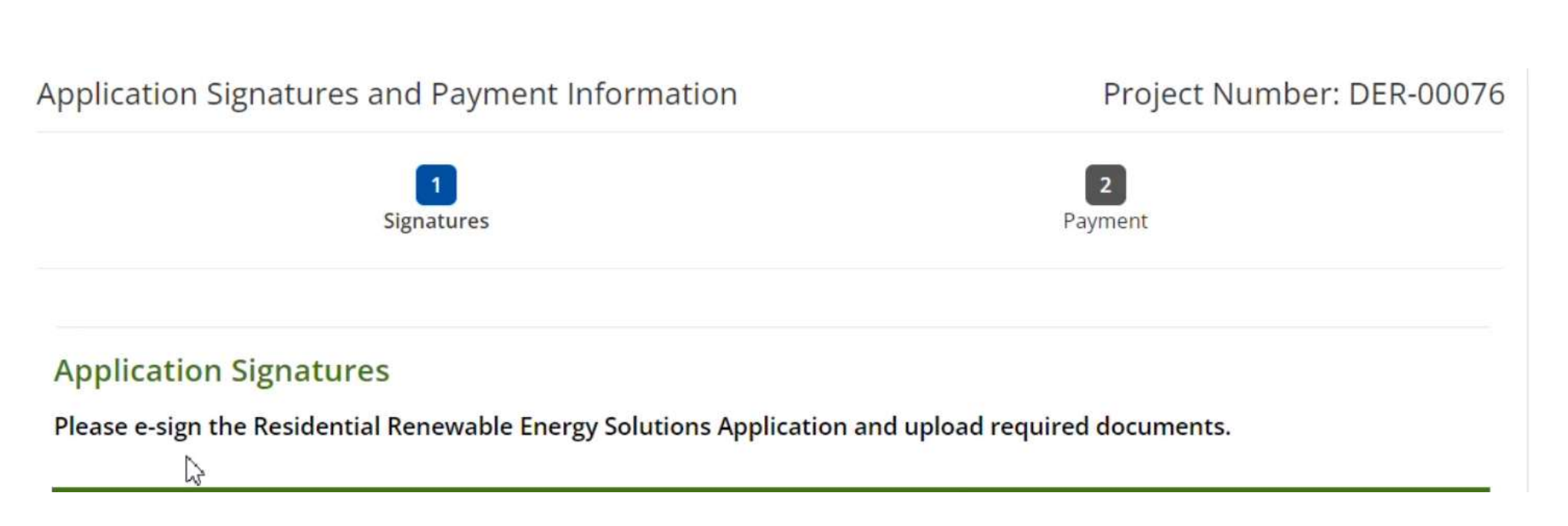

# Signatures

Clean Power Research

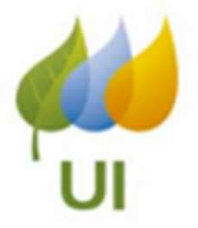

# Signatures

How would you like to execute your application? \* ? • eSign • Upload Signed Document

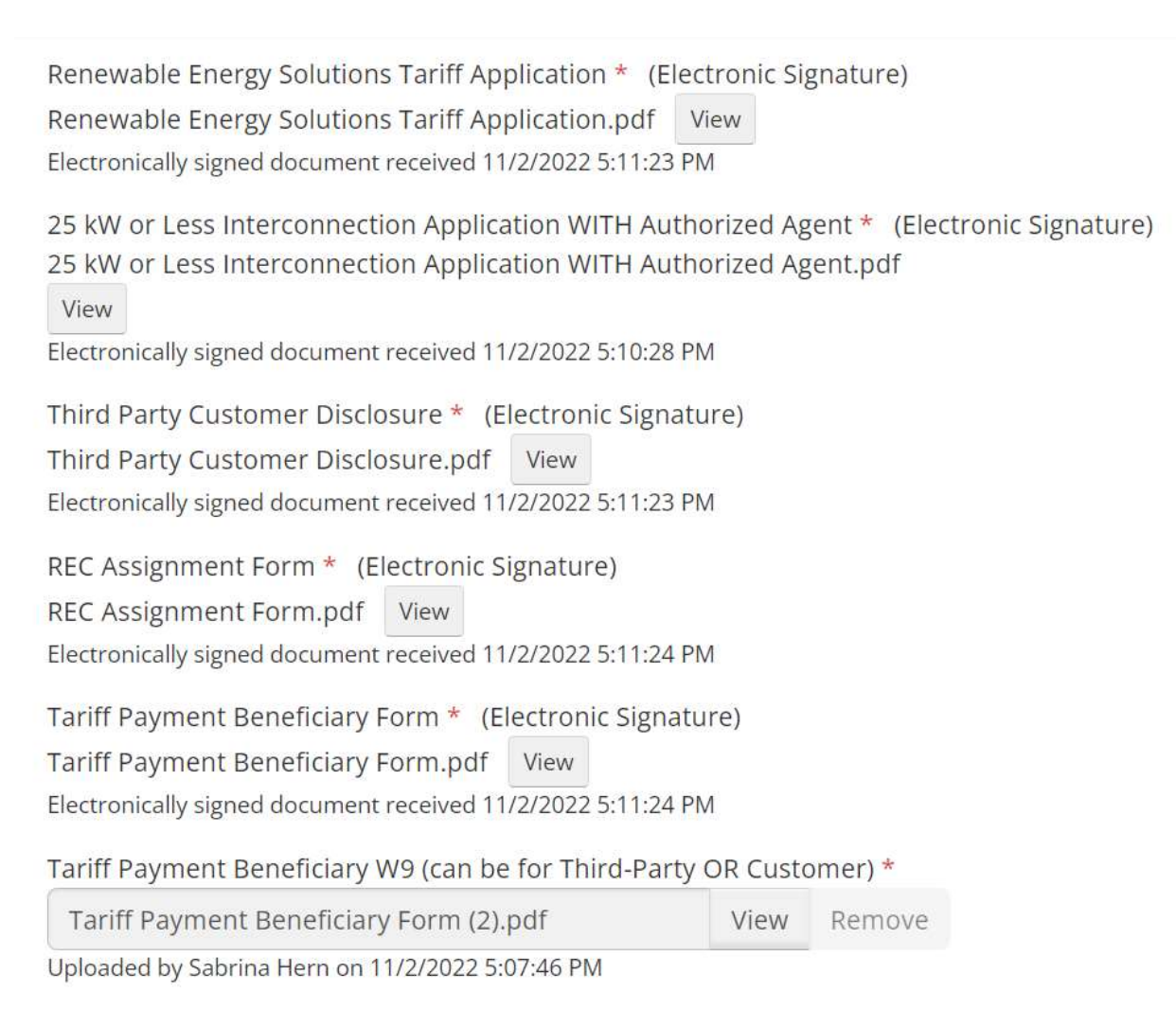

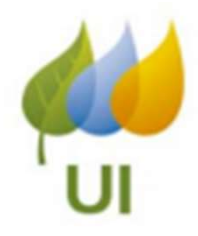

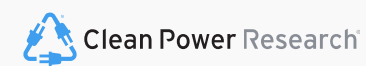

| $\sim$ |         |
|--------|---------|
| Sin    | naturoc |
| JIQ    | Iatures |
|        |         |

| HOME                            | PROGRAM DESIGN -                                                          | ADMIN -        | SETTINGS -      | SUPPORT CENTER          |  |
|---------------------------------|---------------------------------------------------------------------------|----------------|-----------------|-------------------------|--|
| eSignat                         | ure Status                                                                |                |                 |                         |  |
| Renewa<br>Custom<br>Owner :     | able Energy Solutions Tarif<br>ner : shern@uinet.com<br>: shern@uinet.com | ff Application | Ready for signa | ture                    |  |
| 25 kW o                         | or Less Interconnection Ap<br>ner : shern@uinet.com                       | plication WIT  | H Authorized Ag | ent Ready for signature |  |
| Third Pa<br>Custom<br>Installer | arty Customer Disclosure<br>her : shern@uinet.com<br>r : shern@uinet.com  | Ready for sig  | nature          |                         |  |
| REC Ass                         | signment Form Ready for shern@uinet.com                                   | signature      |                 |                         |  |
| Custom                          | ayment Beneficiary Form<br>er : shern@uinet.com                           | Ready for sig  | nature          |                         |  |

Renewable Energy Solutions Tariff Application.pdf eSignature request sent: 11/2/2022 5:08:04 PM

Customer: shern@uinet.com eSignature request sent

Owner: shern@uinet.com eSignature request sent

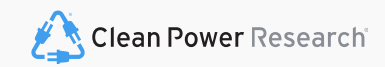

eSignature Status

The information contained in this presentation is confidential.

UI

The information contained in this presentation is confidential.

PowerClerk\*

Powered by DocuSign

## Please Review & Act on These Documents

> PowerClerk Demo Clean Power Research

The following documents have been prepared by PowerClerk on behalf of United Illuminating as part of its Distributed

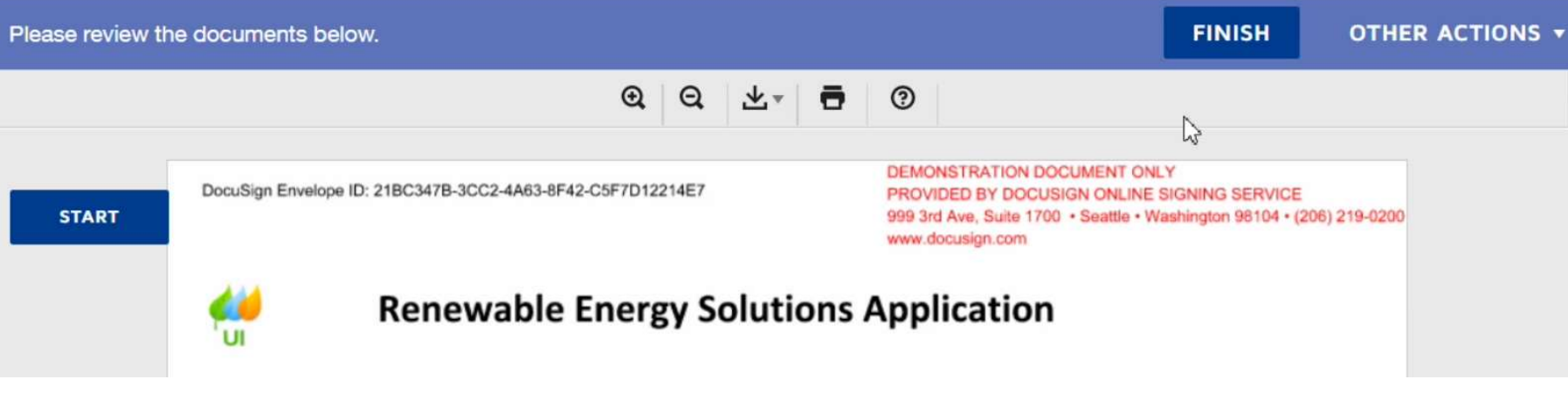

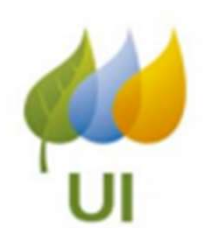

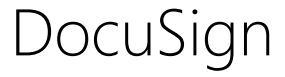

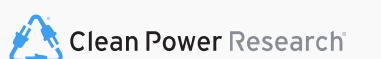

llowing documents have been pr

# United Illuminating DG Interconnection <<u>DoNotReply@PowerClerk.com</u>>

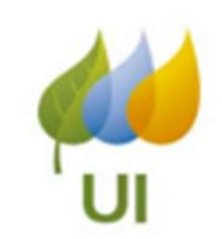

| Completed: eSignature reques DDD DocuSign Demo System <dse hern<="" sabrina="" th="" to="" •=""><th>st: Project: DER<br/>e_demo@docusign</th><th>-00076 - United Illuminating<br/>.net&gt;</th><th></th><th></th><th>्र्ट्रं SReply</th></dse> | st: Project: DER<br>e_demo@docusign                    | -00076 - United Illuminating<br>.net>         |                  |                                   | ्र्ट्रं SReply |
|----------------------------------------------------------------------------------------------------|--------------------------------------------------------|-----------------------------------------------|------------------|-----------------------------------|----------------|
| Retention Policy DPTv2 - 18 Months Permanent I If there are problems with how this message is di                                                                                                    | ly Delete (1 year, 6 mo<br>splayed, click here to view | nths)<br>it in a web browser.                 | Expires 4/30/2   | 2024                              |                |
| Renewable Energy Solutions Tariff App<br>208 KB                                                                                                    | plication.pdf 🗸 🔀                                      | Third Party Customer Disclosure.pdf<br>255 KB | ~ <mark>}</mark> | REC Assignment Form.pdf<br>218 KB | ~              |
| Tariff Payment Beneficiary Form.pdf                                                                                                    | ~                                                      |                                               |                  |                                   |                |
|                                                                                                    | Doci                                                   | DocuSign                                      |                  |                                   |                |
|                                                                                                    |                                                        | VIEW COMPLET                                  |                  | \$                                |                |
|                                                                                                    |                                                        |                                               |                  |                                   |                |

# DocuSign

| eSignature Status                                                                        |
|------------------------------------------------------------------------------------------|
| Renewable Energy Solutions Tariff Application.pdf Completed: 11/2/2022 5:10:24 PM        |
| Customer: shern@uinet.com Completed                                                      |
| Owner: shern@uinet.com Completed                                                         |
| 25 kW or Less Interconnection Application WITH Authorized Agent.pdf Completed: 11/2/2022 |
| Customer: shern@uinet.com Completed                                                      |
| Third Party Customer Disclosure.pdf Completed: 11/2/2022 5:10:24 PM                      |
| Customer: shern@uinet.com Completed                                                      |
| Installer: shern@uinet.com Completed                                                     |
| Tariff Payment Beneficiary Form.pdf Completed: 11/2/2022 5:10:24 PM                      |
| Customer: shern@uinet.com Completed                                                      |
| Owner: shern@uinet.com Completed                                                         |
| Renewable Energy Solutions Tariff Application.pdf Completed: 11/2/2022 5:11:19 PM        |
| Customer: shern@uinet.com Completed                                                      |
| Owner: shern@uinet.com Completed                                                         |
| Third Party Customer Disclosure.pdf Completed: 11/2/2022 5:11:19 PM                      |
| Customer: shern@uinet.com Completed                                                      |
| Installer: shern@uinet.com Completed                                                     |
| REC Assignment Form.pdf Completed: 11/2/2022 5:11:19 PM                                  |
| Owner: shern@uinet.com Completed                                                         |
| Tariff Payment Beneficiary Form.pdf Completed: 11/2/2022 5:11:19 PM                      |
| Customer: shern@uinet.com Completed                                                      |
| Owner: shern@uinet.com Completed                                                         |
| Manage eSignature Request                                                                |

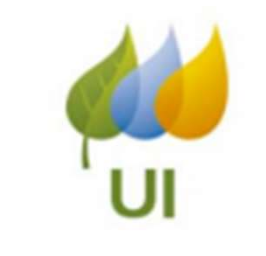

# Payment

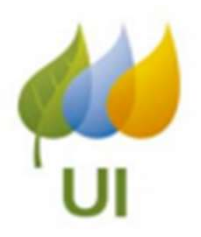

saving ... Project Number: DER-00076

Application Signatures and Payment Information

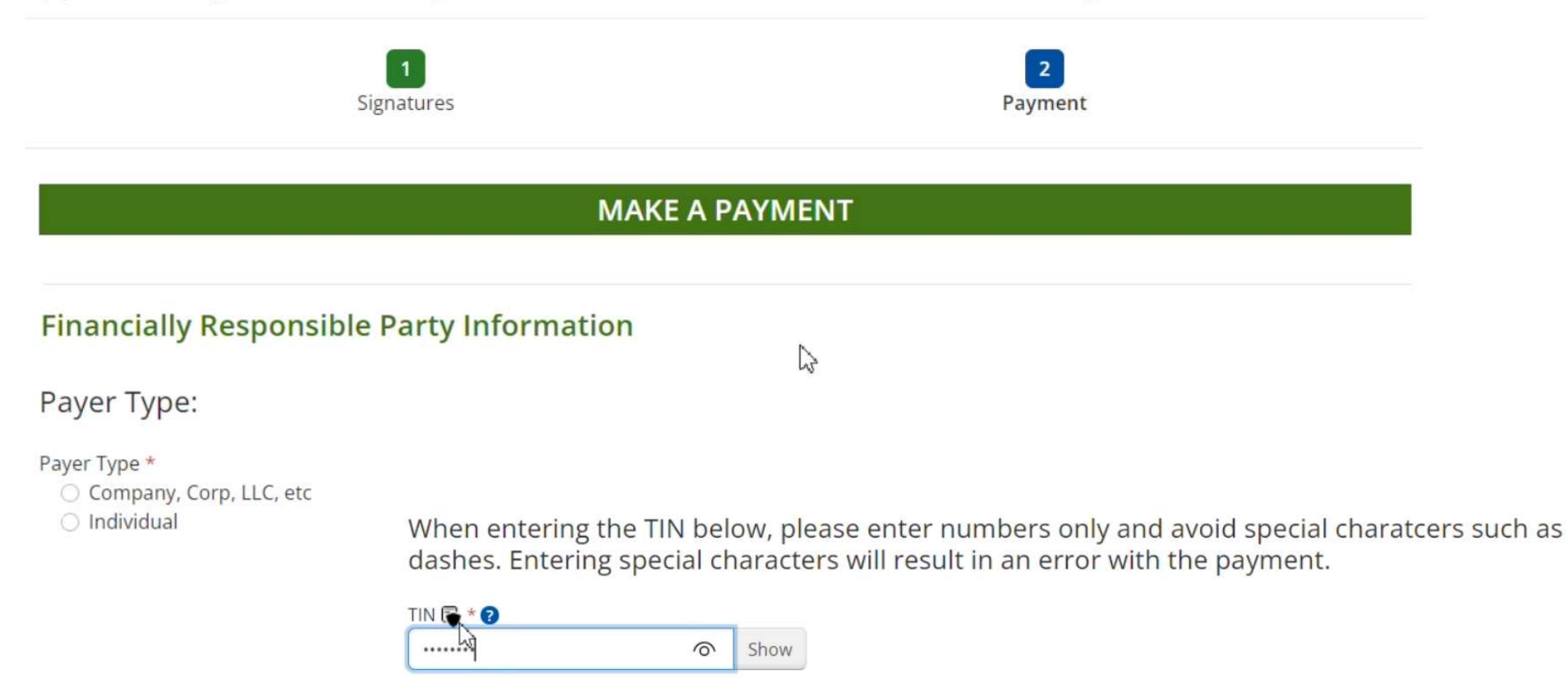

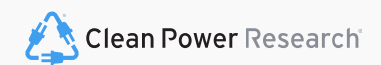

MFA

When entering the TIN below, please enter numbers only and avoid special charatcers such as dashes. Entering special characters will result in an error with the payment.

| Bank Account Holder Name 🕞                                                                                                    | *                |      |
|----------------------------------------------------------------------------------------------------|------------------|------|
| ••••••                                                                                                    |                  | Show |
| Routing Number 🕞 *                                                                                                    |                  |      |
|                                                                                                    |                  | Show |
| ALLER<br>ALLER<br>AL | 0123<br>m.2566/m |      |
| Bank Account Number 🕞 *                                                                                                    | 0                | Sha  |

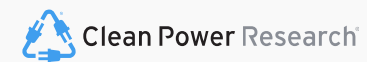

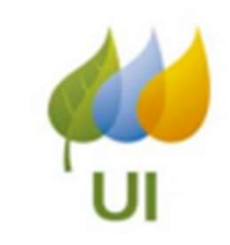

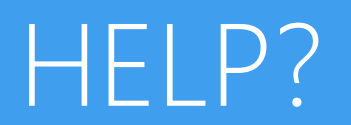

Internal Use

| revieur.                                         |                                                                                | Go                     |
|--------------------------------------------------|--------------------------------------------------------------------------------|------------------------|
| <ul> <li>Current Status</li> </ul>               | Ask A Question                                                                 |                        |
| Status marked as Energ                           | Is your question related to a specific project?<br>• Yes                       |                        |
| Created on 9/15/2022 a<br>Last Updated on 10/7/2 | No     Which project do you have a guestion about? *                           |                        |
| ✓ Project Summary                                | DER-00058                                                                      |                        |
| Customer Name<br>Connor Smith                    | Customer data for project DER-00058:<br>Connor Smith<br>Connor's Solar Company |                        |
| Energy Source<br>Solar Dual Axis                 | csmith@cleanpower.com<br>(153) 091-3399<br>123 Broadway                        |                        |
| Corrections Required?<br>No                      | Seattle, WA 98122                                                              | y Solutions Project ID |
| ob for AHJ Release                               | Select Y                                                                       | Recieved?              |
| Nane                                             | Enter a title for your question: *                                             |                        |
| ✓ Available Forms                                |                                                                                |                        |
| Description                                      | Please describe your question in detail: *                                     | A.V                    |
| (Internal) Change Tarif                          |                                                                                |                        |
|                                                  |                                                                                |                        |

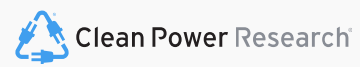

Help?

# PowerClerk Home Screen

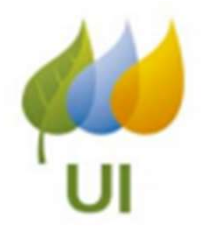

Your PowerClerk Home Page will show **every** project that you have started, even those unsubmitted. Projects Filtered by Status

To view an individual project landing page, select the project followed by "View/Edit Project".

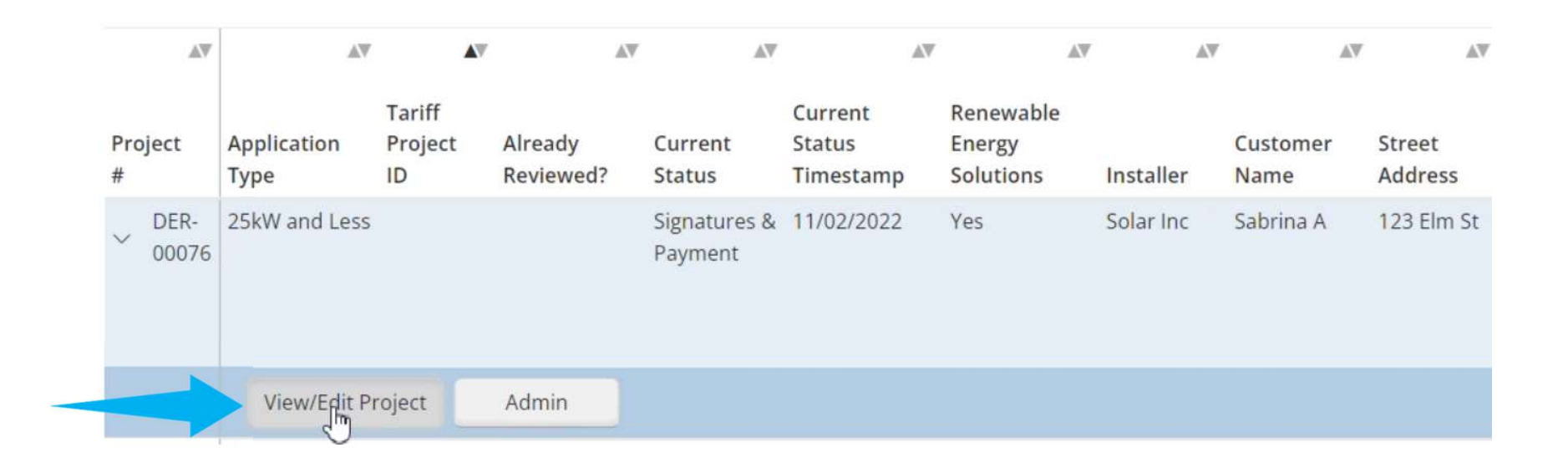

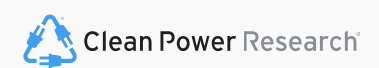

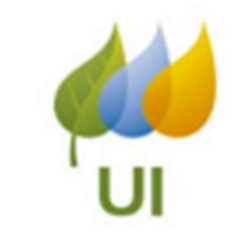

# Project Status

All Projects Signatures & Payment Application Corrections Required Design Review Feedback Witness Testing Approval To Energize

| ✓ Previous Forms                                                       |                                                       |  |
|------------------------------------------------------------------------|-------------------------------------------------------|--|
| Description                                                            | Form Status                                           |  |
| Approval To Energize                                                   | View Submitted<br>Last submitted 6/22/2022 at 3:12 PM |  |
| REVIEW: Witness Testing Corrections                                    | View Submitted<br>Last submitted 6/22/2022 at 3:09 PM |  |
| Self-Inspection Documentation                                          | View Submitted<br>Last submitted 6/22/2022 at 3:08 PM |  |
| Electrical Inspection Completion                                       | View Submitted<br>Last submitted 6/22/2022 at 2:36 PM |  |
| Issue Contingent Approval                                              | View Submitted<br>Last submitted 6/22/2022 at 1:52 PM |  |
| Technical Review   25kW and Less Interconnection Application           | View Submitted<br>Last submitted 6/22/2022 at 1:23 PM |  |
| RRES REVIEW   25kW and Less Interconnection Application                | View Submitted<br>Last submitted 5/27/2022 at 3:14 PM |  |
| Interconnection Validation   25kW and Less Interconnection Application | View Submitted<br>Last submitted 5/27/2022 at 3:04 PM |  |
| Analyst Payment Review                                                 | View Submitted<br>Last submitted 5/27/2022 at 3:02 PM |  |
| Application Signatures and Payment Information                         | View Submitted<br>Last submitted 5/25/2022 at 3:04 PM |  |
| 25kW and Less Interconnection Application                              | View Submitted<br>Last submitted 5/24/2022 at 9:02 AM |  |

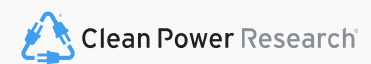

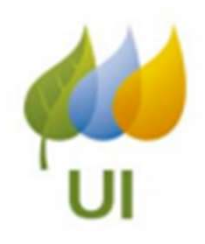

# Resources <u>Renewable Energy Solutions - UI (uinet.com)</u>

### Program manual: https://www.uinet.com/documents/1678076/1703582/Residential%2BRenewable%2BEnergy%2BSolutions%2BProgram %2BManual%2Bv%2B2022.2.pdf/cef02c45-63c6-3e9a-dd1b-757149f8f7bf

- PowerClerk Video Guides: https://support.cleanpower.com/powerclerk/video\_guides/
- <u>Training Videos and this Presentation will be posted to the UI Website:</u> https://www.uinet.com/w/Contractor Resources and Training Videos
- <u>Alternative Metering Request Form: Provided in the SoQ during application process:</u> https://www.uinet.com/web/uinet/suppliers\_and\_partners/service\_and\_resources/renewable-energy-solutions-meter-request-form
- Link to Metering Diagrams:

https://www.uinet.com/documents/1678076/1703612/UI-Wiring-Diagrams-083121.pdf/e37d06bc-678f-9b30-fb78-0fb0d6561639

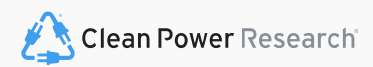